#### Instructions for completing a report

Before each intermediate certification, PhD students must fill out and approve a report on the results of completing an individual plan of scientific activity. To fill out the report, you must go to the section ISU - PERSONAL ACCOUNT - EDUCATION AND SCIENCE - INDIVIDUAL PLANS

### IMPORTANT!

Completing the report is possible only after approval of the individual plan of scientific activity

### Create a report

To create a report, you must go to the "Individual plans of a PhD student" tab and press the "Create report" button

| Личный кабинет                  |                                |        | 1          |
|---------------------------------|--------------------------------|--------|------------|
| Индивидуальные планы            |                                | + Созд | цать отчет |
| Индивидуальные планы сотрудника | Индивидуальные планы аспиранта |        |            |

After this, in the individual plan menu you will be able to proceed to filling out the report

| Выполнение плана за 1 семестр | Проект | перейти |
|-------------------------------|--------|---------|
|-------------------------------|--------|---------|

### Scientific component. Fillin out the report

To submit a report on the implementation of an individual plan of scientific activity for approval, you must fill out the "Scientific component" section and upload the current text of the dissertation indicating the percentage of its preparation.

The report for the semester includes the results obtained in the current semester, which will then be assessed by the commission at certification, carried out according to the schedule (published on the OMAiD website https://aspirantura.itmo.ru/?main=17).

#### Личный кабинет

Отчет о выполнении индивидуального плана

🔱 [229429] Белый В.А. 🗸

Отправить на утверждение < Назад

| Семестр 1                                                                                     |                                                                                                    |                                                                                                    |
|-----------------------------------------------------------------------------------------------|----------------------------------------------------------------------------------------------------|----------------------------------------------------------------------------------------------------|
| Общая информация                                                                              |                                                                                                    | История утверждения                                                                                                    |
| Ф.И.О.<br>Начало обучения<br>Направление<br>Научная специальность                             | Белый Владислав Александрович<br>01.09.2019<br>Здесь отображается ваше направление обучения<br>Здесь отображается ваша специальность обучения                   | <b>Для отправки плана на утверждение:</b><br>— Необходимо заполнить раздел «Научный<br>компонент»<br>— Необходимо внести файл «Текст диссертации» в<br>регионе «Готовность текста диссертации (%)» |
| научныи руководитель                                                                          | здесь отооражается ваш научный руководитель                                                                                                    |                                                                                                    |
| Тема диссертации                                                                              | здесь отображается ваша тема диссертации                                                                                                    |                                                                                                    |
| Структурное подразделение                                                                     | Институт дизайна и урбанистики                                                                                                    |                                                                                                    |
| Руководитель структурного подразделения                                                       | Митягин Сергей Александрович                                                                                                    |                                                                                                    |
| Научный компонент<br>Показатели научной (научно-                                              | В отчет за семестр вносятся полученные результаты научной (научно-исследовател<br>отображаются в Таблице «Показатели научной (научно-исследовательской) деятель | пьской) деятельности. Результаты, внесенные в предыдущие отчеты,<br>ьности», а также в подразделах ранее утвержденных отчетов.                                                                     |
| исследовательской) деятельности                                                               |                                                                                                    |                                                                                                    |
| I.                                                                                            | Обязательные                                                                                                    |                                                                                                    |
| Оценка результатов осуществления этапов<br>научной (научно-исследовательской)<br>деятельности | Статьи Scopus, Web of Science                                                                                                    |                                                                                                    |

The required results include data on:

- Publications (Scopus Articles, Web of Science, Higher Attestation Commission Articles, RSCI Articles);
- Participation and victories in grants, competitions, awards, personal scholarships;
- The number of approbations of research results at scientific conferences;
- Participation in R&D;
- Readiness of the dissertation (%).

# Adding publications

When you click on the "Add publication" button in the corresponding item of the report, a window with publications previously included in "Results and achievements"

opens.

| Научный компонент                                                                             | В отчет за семестр вносятся полученные результаты научной (научно-исследовательской) деятельности. Результаты, внесенные в предыдущие отчеты,<br>отображаются в Таблице «Показатели научной (научно-исследовательской) деятельности», а также в подразделах ранее утвержденных отчетов. |  |  |  |  |  |
|-----------------------------------------------------------------------------------------------|----------------------------------------------------------------------------------------------------|--|--|--|--|--|
| Показатели научной (научно-<br>исследовательской) деятельности                                | Обязательные                                                                                                    |  |  |  |  |  |
| Оценка результатов осуществления этапов<br>научной (научно-исследовательской)<br>деятельности | Статьи Scopus, Web of Science                                                                                                    |  |  |  |  |  |
|                                                                                               | Добавить публикацию<br>Для добавления достижения нажмите кнопку "Добавить публикацию"                                                                                                    |  |  |  |  |  |
|                                                                                               | Статьи ВАК                                                                                                    |  |  |  |  |  |
|                                                                                               | Добавить публикацию<br>Для добавления достижения нажмите кнопку "Добавить публикацию"                                                                                                    |  |  |  |  |  |
|                                                                                               | Статьи РИНЦ                                                                                                    |  |  |  |  |  |

Next, you need to select the already entered results obtained in the current semester, or create a new result if the publication has not previously been added to the ISU.

| убли | ікации                                                                                                    |                                                                       |                    |                    | 2                      |                         |        |
|------|----------------------------------------------------------------------------------------------------|-----------------------------------------------------------------------|--------------------|--------------------|------------------------|-------------------------|--------|
|      |                                                                                                    |                                                                       |                    | + Co               | здать новый результат  | вить на утверждение     | < н    |
|      | Выходные данные                                                                                                    |                                                                       | Тип<br>публикации  | Год                | Индексирование в<br>БД | есенные в предыдущие о  | тчеты, |
|      | Chugunov A.V., Belyi V., Panfilov G., Bolgov R. E-participation Portals in the E-Governance Institutional Structure of the EAEU<br>Countries: A Trend Study//Communications in Computer and Information Science, 2022, Vol. 1529, pp. 232-243 |                                                                       |                    | Статья 2022 Scopus | Scopus                 | е утвержденных отчетов. |        |
|      | Belyi V.A. Digital Government Services Development Vector Assessment: Case of St Petersburg, Russia//CEUR Workshop<br>Proceedings, 2021, Vol. 3090, pp. 343-351                                                                               |                                                                       |                    | 2021               | Scopus                 |                         |        |
|      | Belyi V.A., Chugunov A.V. E-Government Services Introduc<br>Results//CEUR Workshop Proceedings, 2021, Vol. 3066, pp                                                                                                    | tion Effects in the Covid-19 Pandemic: 2020-2021 Surveys<br>. 147-155 | Статья             | 2021               | Scopus                 |                         |        |
|      |                                                                                                    |                                                                       | + Доб              | авить в            | ыбранные достижения    | Добавить публикацин     | 2      |
|      |                                                                                                    | Статьи ВАК                                                            |                    |                    |                        |                         |        |
|      |                                                                                                    |                                                                       | жения нажмите кноп |                    |                        | Добавить публикация     | 0      |
|      |                                                                                                    |                                                                       |                    |                    |                        |                         |        |
|      |                                                                                                    | Статьи РИНЦ                                                           |                    |                    |                        |                         |        |

### Adding "Participation and victories in grants, competitions, awards, personal scholarships"

When you click on the "Add result" button in the "Participation and victories in grants, competitions, awards, personal scholarships" section, you can enter the corresponding results for the current semester. We recommend adding a supporting document so that the manager, department and members of the certification committee can familiarize themselves with it.

| Участие и победы в грантах, конкурсах, премиях, именных стипендиях |                                   |
|--------------------------------------------------------------------|-----------------------------------|
| Для добавления достижения нажмите кнопку "Добавить результат"      | Добавить результат                |
| Число апробаций результатов исследований на научных конференциях   |                                   |
| Инструкция по внесению результатов апробации (докладов)            |                                   |
| Для добавления достижения нажмите кнопку "Добавить результат"      | Добавить результат                |
| Участие в НИОКТР                                                   |                                   |
| Для добавления достижения нажмите кнопку "Добавить результат"      | Добавить результат                |
| Готовность текста диссертации (%)                                  |                                   |
|                                                                    | Добавить информацию о диссертации |

Для добавления достижения нажмите кнопку "Добавить информацию о диссертации"

| *Тип            |     |       |
|-----------------|-----|-------|
| Конкурс         |     | ~     |
| * Название      |     |       |
| Пример конкурса |     |       |
| * Статус        |     |       |
| Победитель      |     | ~     |
| *Дата           |     |       |
| 01.01.2023      |     |       |
| Подтверждение   |     |       |
| Выберите файл   | Выб | брать |
|                 |     |       |
|                 |     |       |

Applying for scholarships, grants, awards and personal scholarships are among the results that should be entered in this menu.

### Adding testing of research results at scientific conferences

The menu "Number of approbations of research results at scientific conferences" displays the results of presentations at conferences, forums, seminars and other scientific events previously indicated in the MIS. The semester report must indicate the achievements achieved in the current semester.

Detailed instructions for entering test results (reports) are <u>available</u> here.

| сло а | апробаций результатов иссл | едований на научных конференция | ХX                     |                         |                  | ×                 |                   |                     |         |
|-------|----------------------------|---------------------------------|------------------------|-------------------------|------------------|-------------------|-------------------|---------------------|---------|
| ~     | Наименование доклада       | Наименование мероприятия        | Вид                    | Ранг                    | Начало           | Окончание         | Отпр              | авить на утверждени | e <     |
| /     | Пример доклада             | Пример названия конференции     | Конференция            | международный           | 01.01.2023       | 01.01.2023        |                   |                     |         |
|       |                            |                                 |                        |                         | Robooutti ou for |                   |                   | Добавить ре         | зультат |
|       |                            |                                 |                        |                         | дооавить выор    | занные достижения | <b>тверждение</b> |                     |         |
|       |                            | 1 Конкурс Приме                 | ер конкурса            | Победитель              | 01.01            | 1.2023            |                   |                     | ×       |
|       |                            |                                 |                        |                         |                  |                   |                   |                     |         |
|       |                            | Число апробаций результато      | ов исследований на     | научных конференция     | x                |                   |                   |                     |         |
|       |                            | Инструкция по внесению резу     | ильтатов апробации (до | кладов)                 |                  |                   |                   |                     |         |
|       |                            |                                 |                        |                         |                  |                   |                   | Добавить ре         | зультат |
|       |                            |                                 |                        | обавления достижения на | жмите кнопку "До |                   |                   |                     |         |

# Adding participation in NIOKTR.

In the "Participation in NIOKTR" menu, data on participation in the current semester in research, development and technological work both at ITMO and in third-party organizations is entered.

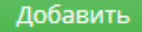

## Adding dissertation text

In the "Dissertation text readiness (%)" menu, you must upload the text version of the completed dissertation for the current semester, indicating the percentage of its completion.

| Готовность текста диссертации(%) × |               |                      |                   |         |                          |       |      |
|------------------------------------|---------------|----------------------|-------------------|---------|--------------------------|-------|------|
| * % готовности диссертации         |               |                      |                   |         | Отправить на утверждение | <     | Наза |
| 10                                 |               |                      |                   |         |                          |       |      |
| Текст диссертации                  |               |                      |                   |         |                          | _     |      |
| Выберите файл                      | Выберите файл |                      |                   |         | Добавить резу            | пьтат |      |
|                                    |               |                      |                   | астия   | Подтверждающий документ  |       |      |
|                                    |               |                      |                   | дитель  |                          | ×     |      |
|                                    |               |                      | дооавить          |         |                          |       |      |
|                                    | Готовность те | кста диссертации (%) |                   |         |                          |       |      |
|                                    |               | Текст диссертации    | % готовности дисс | ертации |                          |       |      |
|                                    | <b>10%</b>    |                      |                   |         |                          |       |      |
|                                    |               |                      |                   |         |                          |       |      |

Please note that the text of the dissertation must be the result of the graduate student's independent preparation of the dissertation, that is, not plagiarized and be original. If the fact of illegal borrowing is revealed, measures may be taken against a graduate student in accordance with local and federal regulations.

## Adding other results (not evaluated)

In addition to the above results and achievements assessed by the commission, it is recommended to include in the report additional indicators of scientific activity that are not assessed by the commission as part of the certification, but may indicate other successes of the graduate student. To do this, graduate students can fill out the following:

"ITMO University Read"

"RID (other)"

"Other publications"

| Доп | олнительные показатели научной деятельности (не оцениваются)                                                                                                    |
|-----|----------------------------------------------------------------------------------------------------|
|     |                                                                                                    |
| P   | ИД Университета ИТМО                                                                                                    |
|     | Добавить результат                                                                                                    |
|     | К РИД (результаты интеллектуальной деятельности) относятся: Базы данных, Изобретения, Ноу-хау, Полезные модели, Программы для ЭВМ, Промышленные<br>образцы, Товарные знаки. |
|     | Для добавления достижения нажмите кнопку "Добавить результат"                                                                                                    |
| P   | ИД (прочее)                                                                                                    |
|     | Добавить результат                                                                                                    |
|     | К РИД (результаты интеллектуальной деятельности) относятся: Базы данных, Изобретения, Ноу-хау, Полезные модели, Программы для ЭВМ, Промышленные<br>образцы, Товарные знаки. |
|     | Для добавления достижения нажмите кнопку "Добавить результат"                                                                                                    |
| п   | рочие публикации                                                                                                    |
|     | Добавить публикацию<br>Для добавления достижения нажмите кнопку "Добавить публикацию"                                                                                       |

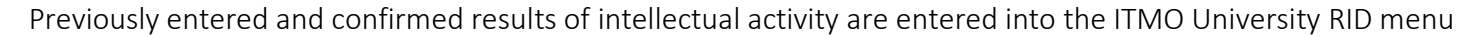

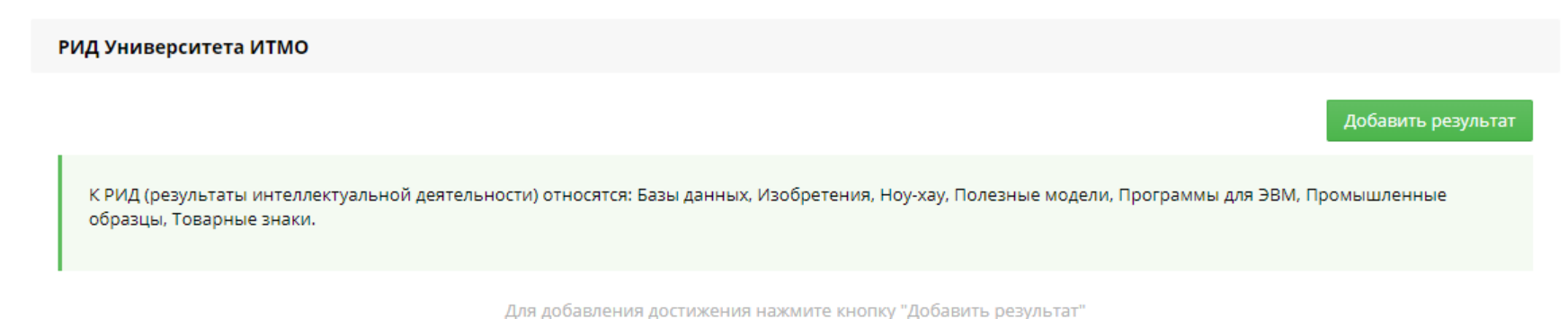

#### The "RID (other)" menu includes RIDs that were not obtained at ITMO University and are not available in the ITMO University information system.

#### РИД (прочее)

|                                                                                                    | Добавить результат |
|----------------------------------------------------------------------------------------------------|--------------------|
|                                                                                                    |                    |
| К РИД (результаты интеллектуальной деятельности) относятся: Базы данных, Изобретения, Ноу-хау, Полезные модели, Программы для ЭВМ, Пр<br>образцы, Товарные знаки. | оомышленные        |
|                                                                                                    |                    |

Для добавления достижения нажмите кнопку "Добавить результат"

| ИД(прочее) |                                                                       |                                                                 | ×                                       |
|------------|-----------------------------------------------------------------------|-----------------------------------------------------------------|-----------------------------------------|
|            | Данные не найдены.                                                    | + Создать новый рез                                             | Отправить на утверждение 🕻 Наза         |
|            |                                                                       |                                                                 |                                         |
|            |                                                                       | + Добавить выбранные дости:                                     | Добавить результат                      |
|            | К РИД (результаты интеллектуальной деяте.<br>образцы, Товарные знаки. | льности) относятся: Базы данных, Изобретения, Ноу-хау, Полезные | модели, Программы для ЭВМ, Промышленные |
|            |                                                                       |                                                                 |                                         |
|            | РИД (прочее)                                                          |                                                                 |                                         |
|            |                                                                       |                                                                 | Добавить результат                      |
|            | К РИД (результаты интеллектуальной деяте<br>образцы. Товарные знаки.  | льности) относятся: Базы данных, Изобретения, Ноу-хау, Полезные | модели, Программы для ЭВМ, Промышленные |
|            |                                                                       |                                                                 |                                         |

#### To do this, graduate students can independently create a new result and enter the necessary RIDs

The section of other publications may include articles, theses and other publications that are not indexed in the Scopus/WoS, Higher Attestation Commission and RSCI databases.

Добавить публикацию

Для добавления достижения нажмите кнопку "Добавить публикацию"

# Indicators of scientific (research) activity.

As the results are entered into the "Scientific Component" section, their sum is automatically calculated and a preliminary assessment assigned by the ISU system is displayed based on the requirements for the indicators of the current semester.

If additional indicators are entered before the report is sent, the score will be recalculated. For example, if at first 10% completion of the dissertation was indicated and the preliminary grade from the ISU was "3," then after finalizing and submitting 20% of the dissertation, the grade will change to "5."

| Научный компонент                                                                          | Показатели научной (научно-исследовательской) деятельности         |                        |             |             |             |
|--------------------------------------------------------------------------------------------|--------------------------------------------------------------------|------------------------|-------------|-------------|-------------|
|                                                                                            |                                                                    |                        |             |             |             |
| Показатели научной (научно-исследовательской)                                              |                                                                    |                        | Норматив    |             |             |
| деятельности                                                                               | Показатели научной (научно-исследовательской) деятельности         | Фактический показатель | На оценку 3 | На оценку 4 | На оценку 5 |
|                                                                                            | Статьи Scopus, Web of Science                                      | 1                      | 0           | 0           | 0           |
| Оценка результатов осуществления этапов научной<br>(научно-исследовательской) деятельности | Статьи ВАК                                                         | 1                      | 0           |             |             |
|                                                                                            | Статьи РИНЦ                                                        | 0                      | 0           |             |             |
|                                                                                            | Участие и победы в грантах, конкурсах, премиях, именных стипендиях | 1                      | 0           | 0           | 0           |
|                                                                                            | Число апробаций результатов исследований на научных конференциях   | 1                      | 0           |             |             |
|                                                                                            | Участие в НИОКТР                                                   | 1                      | 0           | 0           | 0           |
|                                                                                            | Готовность текста диссертации                                      | 10                     | 10          | 15          |             |

Предварительная оценка ИСУ: 3

#### Показатели научной (научно-исследовательской) деятельности

| Показатели научной (научно-исследовательской<br>деятельности |
|--------------------------------------------------------------|
|                                                              |

Оценка результатов осуществления этапов научной (научно-исследовательской) деятельности

|                                                                    |                        | Норматив    |             |             |  |
|--------------------------------------------------------------------|------------------------|-------------|-------------|-------------|--|
| Показатели научной (научно-исследовательской) деятельности         | Фактический показатель | На оценку 3 | На оценку 4 | На оценку 5 |  |
| Статьи Scopus, Web of Science                                      | 1                      | 0           |             |             |  |
| Статьи ВАК                                                         | 1                      | 0           |             |             |  |
| Статьи РИНЦ                                                        | 0                      | 0           |             |             |  |
| Участие и победы в грантах, конкурсах, премиях, именных стипендиях | 1                      | 0           |             |             |  |
| Число апробаций результатов исследований на научных конференциях   | 1                      | 0           |             |             |  |
| Участие в НИОКТР                                                   | 1                      | 0           | 0           | 0           |  |
| Готовность текста диссертации                                      | 20                     | 10          |             |             |  |

Предварительная оценка ИСУ: 5

## Submitting a report for approval

After completing the Scientific Component section, the report must be submitted for approval by pressing the appropriate button. It is not possible to send a blank report. Each graduate student must attach the current version of the dissertation text to submit the report for approval to the supervisor.

| Отчет о выполнении индивидуального план                       | a                                                                         | Отправить на утверждение 🕻 Наза |
|---------------------------------------------------------------|---------------------------------------------------------------------------|---------------------------------|
| Семестр 1                                                     |                                                                           |                                 |
| Общая информация                                              |                                                                           | История утверждения             |
| Ф.И.О.                                                        | Белый Владислав Александрович                                             |                                 |
| Начало обучения                                               | 01.09.2019                                                                |                                 |
| Направление                                                   | 41.06.01 Политические науки и регионоведение                              |                                 |
| Научная специальность                                         | 23.00.02 Политические институты, процессы и технологии                    |                                 |
| Научный руководитель                                          | Чугунов Андрей Владимирович, к.пол.н., доц.                               |                                 |
| Тема диссертации                                              |                                                                           |                                 |
| Структурное подразделение                                     | Институт дизайна и урбанистики                                            |                                 |
| Руководитель структурного подразделения                       | Митягин Сергей Александрович                                              |                                 |
|                                                               |                                                                           |                                 |
| Научный компонент                                             | Оценка результатов осуществления этапов научной (научно-исследовательской | ) деятельности                  |
| 1                                                             |                                                                           |                                 |
| Показатели научной (научно-исследовательской)<br>деятельности | Рекомендуемая ИСУ оценка на основе соответствия показателей требованиям   | и положения                     |
|                                                               |                                                                           |                                 |

### Evaluation of the results of the implementation of stages of scientific (research) activity

After submitting the report for approval, the status of the report will change and this will be displayed in the "Approval History" menu. Then the report must be approved before certification by the scientific supervisor and the structural unit. Afterwards, the report is approved by the Department of International Postgraduate and Doctoral Studies.

| Отчет                        | Просмотр             |
|------------------------------|----------------------|
| Аспирант                     | Утвержден 03.02.2023 |
| Научный руководитель         |                      |
| Структурное<br>подразделение |                      |
| ОМАиД                        |                      |
| История отчетов за           | Просмотр             |

If a graduate student needs to make changes to the report before it is approved by the supervisor, he should press the "View" button in the "Approval History", after which the graduate student will have the opportunity to return the report to work and make the necessary changes.

|                                                                                         |             | K Has |
|-----------------------------------------------------------------------------------------|-------------|-------|
|                                                                                         |             |       |
|                                                                                         |             |       |
|                                                                                         |             |       |
|                                                                                         |             |       |
|                                                                                         |             |       |
| История утверждения                                                                     |             |       |
| История утверждения                                                                     |             |       |
| <b>Астория утверждения</b><br>Аспирант                                                  | Утвержден 🛞 |       |
| <b>История утверждения</b><br>Аспирант<br>Научный руководитель                          | Утвержден 🛞 |       |
| <b>История утверждения</b><br>Аспирант<br>Научный руководитель                          | Утвержден 🛞 |       |
| Астория утверждения<br>Аспирант<br>Научный руководитель<br>Структурное<br>подразделение | Утвержден 🛞 |       |
| История утверждения<br>Аспирант<br>Научный руководитель<br>Структурное<br>подразделение | Утвержден 🛞 |       |

After sending the report, in the section "Assessment of the results of the implementation of stages of scientific (research) activity", the score assigned by the system is displayed. This assessment is not final.

After the report is approved by the supervisor, the grade assigned by him will also be displayed in the corresponding item "Grade recommended by the supervisor." This assessment is not final.

After the department approves the report, the grade assigned by it will also be displayed in the corresponding item "Grade assigned by the graduate student's structural unit." Please note that the department indicates the recommended grade only for the summer (interfaculty) certification, and the final grade during the summer certification will be displayed in the menu "Grade received at certification based on the results of completing an individual plan of scientific activity." This grade will be assigned by an interfaculty committee. At the winter certification, the department approves the report, and the final grade will be issued at the winter (faculty) certification.

| 🛛 🍯 ИСУ ИТМО                                                                         | Личный кабинет                                                                             |             |                                  |                |                       |                             |                     |                    |            | 3                     | [229429] Белый В                  |
|--------------------------------------------------------------------------------------|--------------------------------------------------------------------------------------------|-------------|----------------------------------|----------------|-----------------------|-----------------------------|---------------------|--------------------|------------|-----------------------|-----------------------------------|
| риск по меню                                                                         | Отчет о выполнении индивидуального плана                                                   |             |                                  |                | Митяг                 | ин Сергей Александрович     |                     |                    |            |                       |                                   |
| Стартовая страница                                                                   |                                                                                            |             |                                  |                |                       |                             |                     |                    |            |                       | < н                               |
| Образование и наука 🛛 🗸 🗸                                                            | Научный компонент                                                                          | Оценка резу | пьтатов осуществ                 | вления этапов  | научной (научно-и     | сследовательской) деяте     | пьности             |                    |            |                       |                                   |
| 🛱 Расписание 🗷                                                                       |                                                                                            |             |                                  |                |                       |                             |                     |                    |            |                       |                                   |
| Занятия в дистанционном<br>формате                                                   | Показатели научной (научно-исследовательской)<br>деятельности                              | Рекоменд    | уемая ИСУ оценк                  | а на основе со | ответствия показат    | елей требованиям полож      | кения               |                    |            |                       |                                   |
| 🖵 Научное руководство 🛛 🔉 🕹                                                          | i i i                                                                                      | Положе      | ние                              |                |                       |                             |                     |                    |            |                       |                                   |
| Электронная ведомость<br>(аспирантура)                                               | Оценка результатов осуществления этапов научной<br>(научно-исследовательской) деятельности |             |                                  |                |                       |                             |                     |                    |            |                       |                                   |
| 🗄 Электронная зачетная книжка                                                        |                                                                                            | Оценка      |                                  |                |                       | Дата                        |                     |                    | к          | оммента               | арий                              |
| 🎛 Учебный план                                                                       |                                                                                            | 5           |                                  |                |                       | 03.02.2023                  |                     |                    | и<br>в     | тоговая с<br>ыставляе | оценка<br>тся комиссией.          |
| Ы Практика                                                                           |                                                                                            |             |                                  |                |                       |                             |                     |                    | P          | екоменду<br>южет быт  | уемая оценка<br>гь пересмотрена в |
| а умд2                                                                               |                                                                                            |             |                                  |                |                       |                             |                     |                    | 6<br>c     | ольшую и<br>торону на | или меньшую<br>в аттестации       |
| Навигатор внеучебной<br>деятельности                                                 |                                                                                            |             |                                  |                |                       |                             |                     |                    |            |                       |                                   |
| 🕅 Учебные издания                                                                    |                                                                                            | Рекоменд    | уемая научным р                  | уководителем   | и оценка              |                             |                     |                    |            |                       |                                   |
| 🗄 Индивидуальные планы                                                               |                                                                                            |             | •                                |                |                       |                             | ~,                  |                    |            |                       |                                   |
| Публикации в рейтингах                                                               |                                                                                            | Оценка      | Отзыв о качестве<br>деятельности | своевременно   | сти и успешности пр   | оведения аспирантом этап    | ов научнои (научно- | исследовательскои; | Ф.И.       | О. Дата               | а Комментарий                     |
| Экспертиза материалов                                                                |                                                                                            |             | Качество:                        |                |                       |                             |                     |                    |            |                       |                                   |
| ] Вакансии по проектам                                                               |                                                                                            |             | Своевременность:<br>Успешность:  |                |                       |                             |                     |                    |            |                       |                                   |
| 🛱 Заявки на конференцию                                                              |                                                                                            |             |                                  |                |                       |                             |                     |                    |            |                       |                                   |
| Конкурс ITMO.Online                                                                  |                                                                                            | Оценка в    |                                  |                | пазлелением эстир     | анта                        |                     |                    |            |                       |                                   |
| Е Конкурс ППС                                                                        |                                                                                            | оценка, в   | летавленная стр                  | ктурным под    | разделением аспир     | untu                        |                     |                    |            |                       |                                   |
| ∃ Заявка на экспертизу<br>диссертации и выдачу заключения<br>эрганизации             |                                                                                            | Дата прот   | окола                            |                | Номер протокола       |                             | Ф.И.О.              | Дата               | Комментари | й                     |                                   |
| ∃ Заявки на экспертизу<br>диссертации и выдачу заключения<br>организации (секретарь) |                                                                                            | Полученна   | ая на аттестации                 | оценка по рез  | зультатам выполнен    | ния индивидуального пла     | ана научной деяте   | льности            |            |                       |                                   |
| 💈 Преподаваемые дисциплины                                                           |                                                                                            | Оценка      | Дата                             | Коммент        | арий                  |                             |                     |                    |            |                       |                                   |
| езультаты и достижения >                                                             |                                                                                            |             |                                  | Научная д      | еятельность, направле | нная на подготовку диссерта | ции к защите        |                    |            |                       |                                   |
| Административные сервисы >                                                           |                                                                                            |             |                                  |                |                       |                             |                     |                    |            |                       |                                   |